## วิธีติดตั้งแอปพลิเคชัน

เข้าสู่เว็บไซต์สาขาวิชาคอมพิวเตอร์ศึกษา http://www.science.yru.ac.th/computer
 ผ่านทางโทรศัพท์มือถือ หรือแท็บเล็ต (แอนดรอยด์ (android) เท่านั้น)

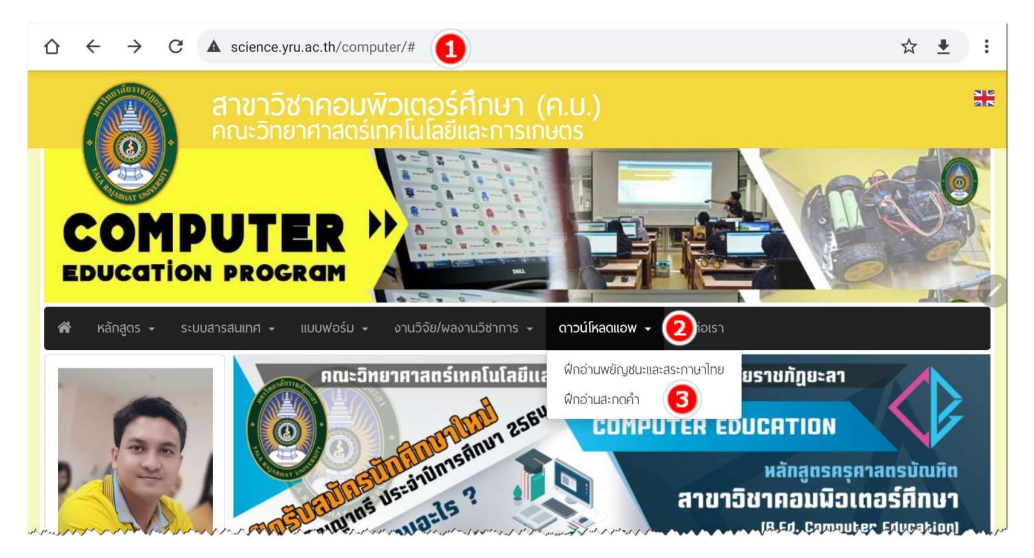

หน้าเว็บไซต์เมื่อใช้แท็บเล็ต

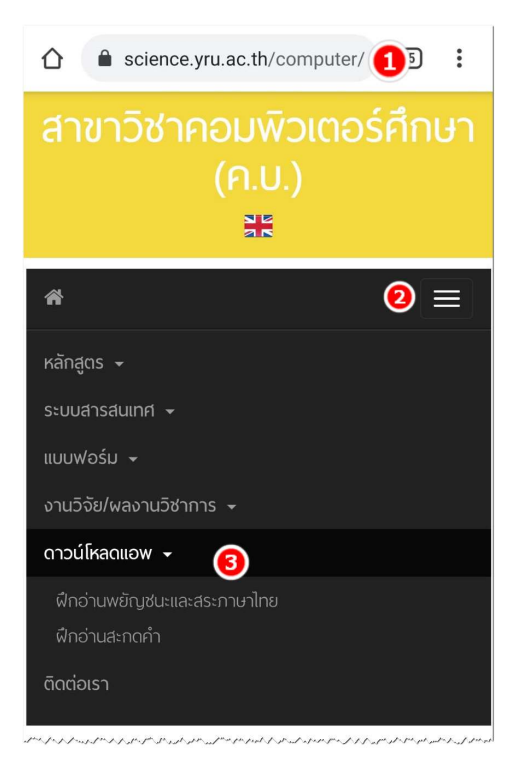

หน้าเว็บไซต์เมื่อใช้โทรศัพท์มือถือ

 2. ถ้าดาวน์โหลดผ่านแท็บเล็ต เลือกเมนู "ดาวน์โหลดแอป" หรือถ้าดาวน์โหลดผ่านโทรศัพท์มือถือ ให้กดไปที่เมนู

- 3. เลือกแอปพลิเคชันที่ต้องการดาวน์โหลด ซึ่งประกอบด้วย 2 แอพพลิเคชั่น คือ
  - 1) ฝึกอ่านพยัญชนะและสระภาษาไทย
  - 2) ฝึกอ่านสะกดคำ
- 4. เมื่อขึ้นป๊อปอัพ ให้เลือก "ไดรฟ์ (Drive)"

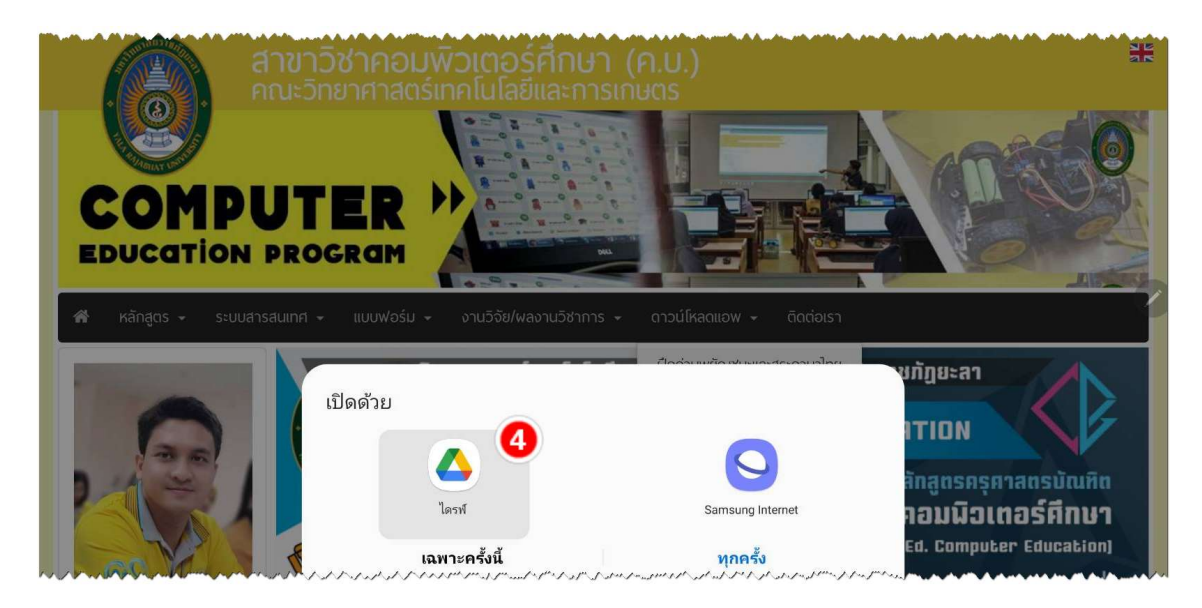

5. เลือกบัญชีอีเมลของตนเองแล้ว กดที่ปุ่ม "ตกลง"

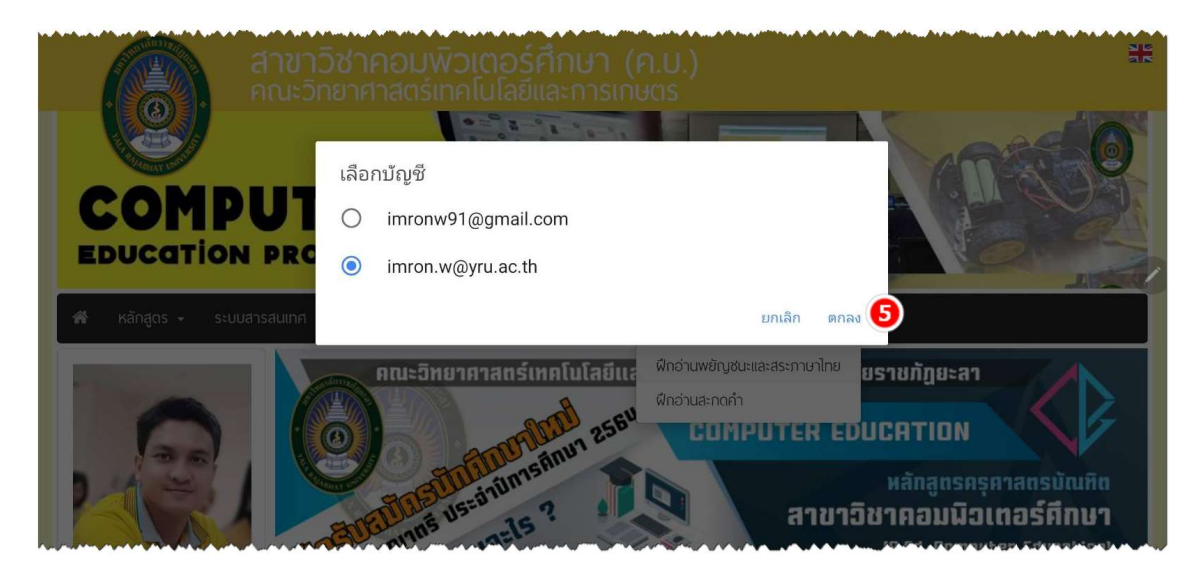

กดไปที่ "โปรแกรมติดตั้งแพ็กเกจ"

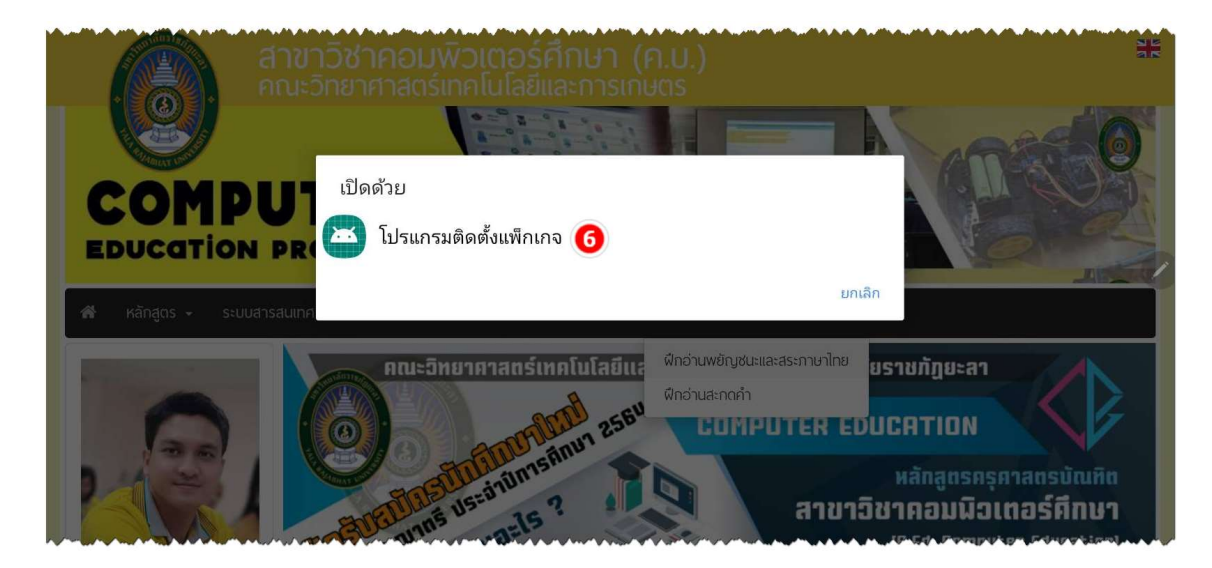

7. กำลังดาวน์โหลดแอปพลิเคชัน รอให้เสร็จ 100%

| สาขา<br>คณะวิ             | วิชาคอมพิวเตอร์ศึกษา (ค.บ.)<br>ทยาศาสตร์เทคโนโลยีและการเกษตร                                                                                                    |
|---------------------------|----------------------------------------------------------------------------------------------------|
|                           |                                                                                                    |
|                           | YRU_App01.apk         7           Image: Transmission of the state of the state of the st |
| 😤 หลักสูตร 🗧 ระบบสารสนเทศ | < แบบฟอร์ม + งานวิจัย/พลงานวิชาการ + ดาวน์โหลดแอพ + ติดต่อเรา                                                                                                    |
|                           | <ul> <li>คณะอิทยาศาสตร์เทคโนโล<br/>ผกอ่านพอัญชนะและสระกาษาไทย</li> <li>คณะอิทยาศาสตร์เทคโนโล<br/>ผกอ่านสะกอคำ</li> <li>มหาอิทยาสัยราชภิญยะสา<br/>คณะวิทย์ฯ มรย.</li> </ul>                                                                                                    |
|                           | รอบที่ 2 อาชีพที่สามารถประกอบได้หลังสำเร็จการศึกษา<br>• ศรุริโธอชุษิชาภอชุปิชาลอชุปิชาลอชูปิชาลอชูปิชาลอชูปิชาลอชูปิชาลอชูปิชาลอชูปิชาลอชูปิชาลอชูปิชาลอชูปิชาลอชูปิ                                                                                                    |

## 8. กดไปที่เมนู "การตั้งค่า"

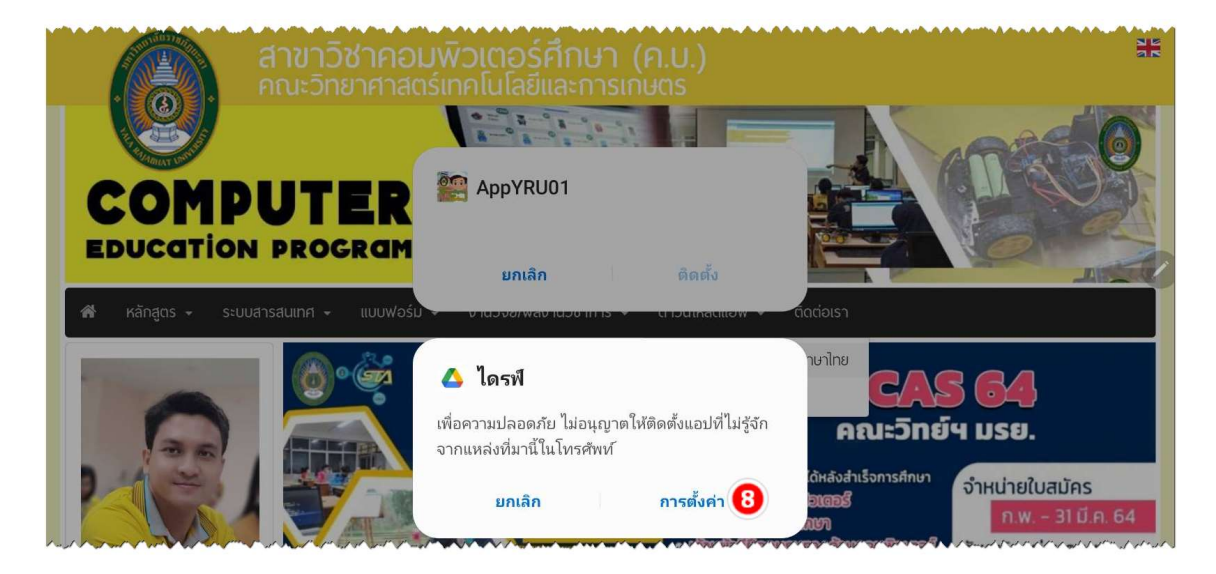

9. เปิดอนุญาตจากแหล่งที่มานี้

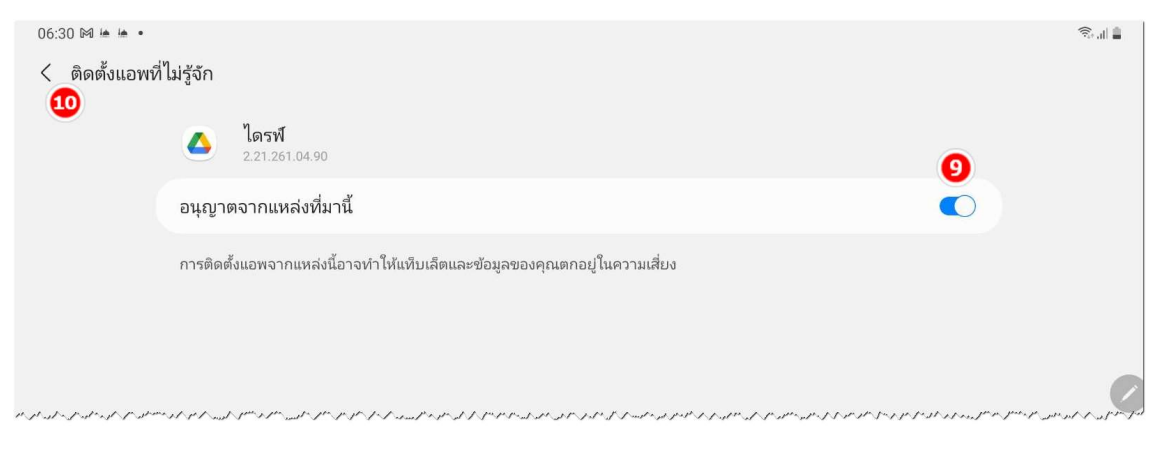

10. กดย้อนกลับ " < "

## 11. กดไปที่ปุ่ม "ติดตั้ง" และรอจนติดตั้งเสร็จ

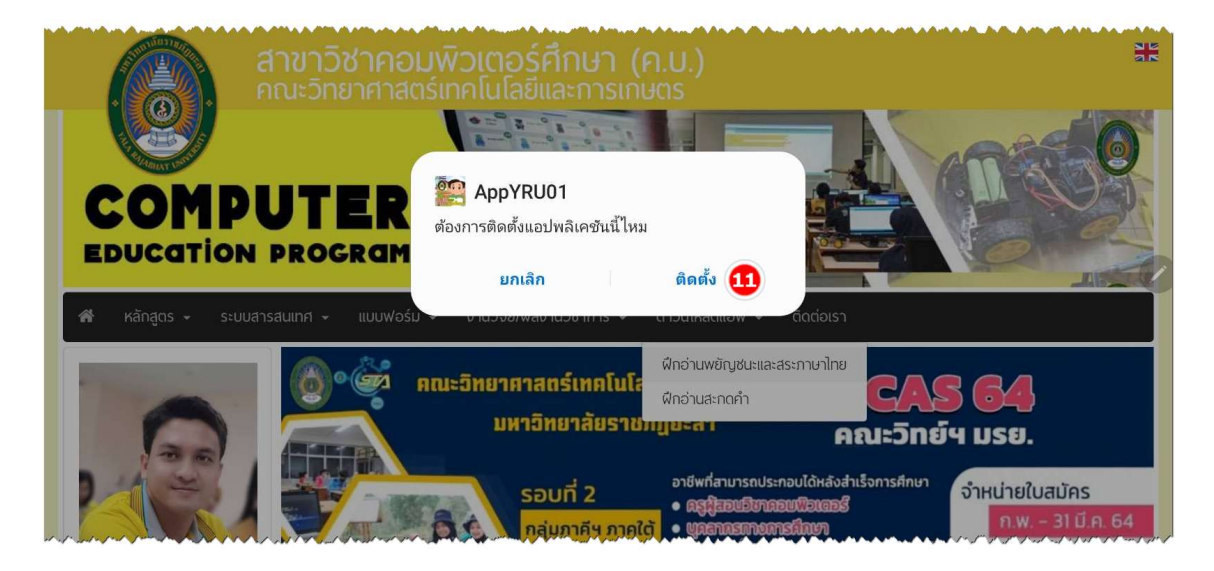

12. เมื่อติดตั้งเสร็จแล้ว กดไปที่ปุ่ม "เปิด" เพื่อเปิดใช้งานแอปพลิเคชัน

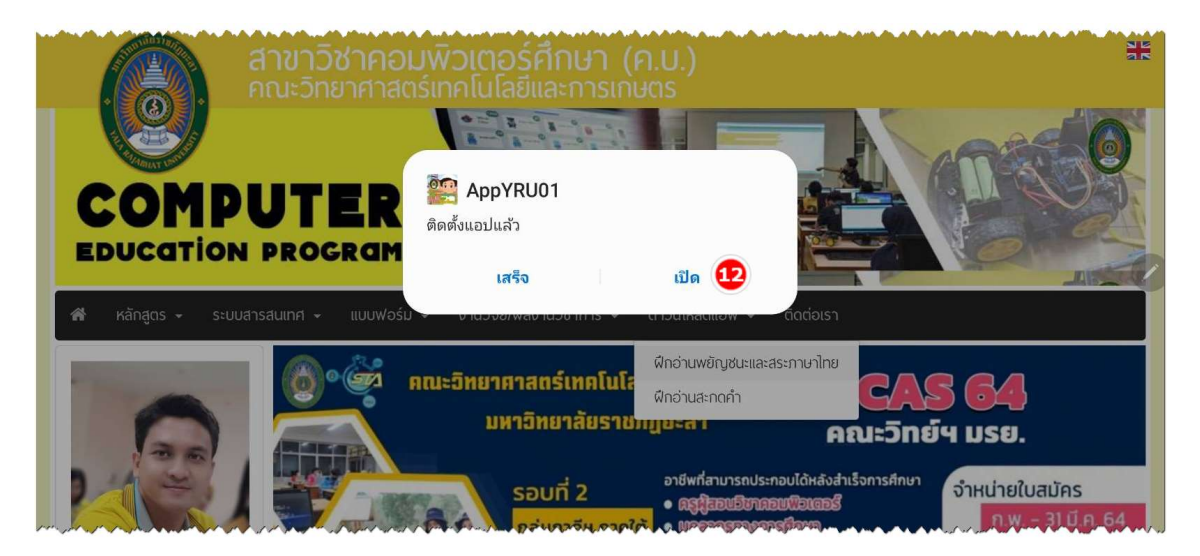